## 국내교류(OUT)신청 매뉴얼(학생)

## 1. 마이스누(mySNU)접속 > 학생서비스 > 대외교류 > 국내교환학생> 국내타교수학신청

|                                               |     |                                                                                        |                                                          |               | 학생서비스 :      | > 대외교류 > 국내                                        | 교환학생 > 국    | 내타교수학신청 |  |  |  |
|-----------------------------------------------|-----|----------------------------------------------------------------------------------------|----------------------------------------------------------|---------------|--------------|----------------------------------------------------|-------------|---------|--|--|--|
|                                               |     | ■ 국내 타교 수학 프 로 그 램 조회 (OUT)<br>국내 타교 수학을 신청하는 화면입니다.                                   |                                                          |               |              |                                                    |             |         |  |  |  |
| 국내타교수학신청                                      |     | 국내타대학교 수학정보 ▼                                                                          |                                                          |               |              |                                                    |             |         |  |  |  |
| 나의정보                                          |     | ◉ 모집내역 (                                                                               | ) 지원내역                                                   |               |              |                                                    |             |         |  |  |  |
| 등록                                            |     | 순번                                                                                     | 모집명                                                      | 모집대학교         | 수학기간         | 접수기간                                               | 상태 3        |         |  |  |  |
| 수업/성적                                         | E.  | 1 포항공과대                                                                                | 바학교 2018 2학기 정규                                          | 포항공과대학교       | 2018-09-03   | 2018-06-22                                         | 접수중         | 신청      |  |  |  |
| 장학                                            | F.  |                                                                                        |                                                          |               | 2018-09-03   | 2018-06-28                                         |             |         |  |  |  |
| 학적변동                                          |     | 2 고려대학1                                                                                | 2 2018 2획기 성규                                            | 고려대학교         | ~ 2018-12-14 | ~ 2018-07-06                                       | 섭수중         | 신경      |  |  |  |
| 졸업                                            |     |                                                                                        |                                                          |               |              |                                                    |             |         |  |  |  |
| 교직/교육인증                                       | 36  |                                                                                        |                                                          |               |              |                                                    |             |         |  |  |  |
| 대학생활                                          |     |                                                                                        |                                                          |               |              |                                                    |             |         |  |  |  |
| 대외교류                                          | (1) |                                                                                        |                                                          |               |              |                                                    |             | ~       |  |  |  |
| - 국내교환학생<br>- <b>국내타교수학신청</b><br>- 국내타교수학지원내역 |     | [건수:2건] 조회:<br>프로그램 상세 1                                                               | 되었습니다                                                    |               |              |                                                    |             |         |  |  |  |
| · 국내타교수강변경신청<br>· 국내타교수한최소신청                  |     |                                                                                        |                                                          |               |              |                                                    |             |         |  |  |  |
| - 국제교환학생                                      | -   | 모집명                                                                                    | 포항공과대학교 2018 2학7                                         | 가 정규          | 모집학          | 년도-학기                                              | 2018 - 2호(기 |         |  |  |  |
| - 국외수학허가                                      |     | 모집대학교                                                                                  | 포항공과대학교                                                  | 접수기간          |              | 2018-06-22 ~ 2018-07-04<br>2018-09-03 ~ 2018-12-14 |             |         |  |  |  |
| 조명/하이니                                        |     | 개설과정                                                                                   | 학부+대학원                                                   | 수학기간          | }            |                                                    |             |         |  |  |  |
| 하샌샌화과                                         | 1   |                                                                                        | 1. 신청기간 : 2018.7.4                                       | .(수)까지(위 기간까지 | 학사과에 도착한     | 공문에 한해 접                                           | 수)          | ^       |  |  |  |
| ▶ 도움말                                         |     | 공지(안내사항) 2. 신청방법 : 마이스누에서 온라민 신청한 후 첨부된 신청서를 작성하여 소속학과에 제출(소<br>에서 대학을 경유하여 학사과로 공문처리) |                                                          |               |              |                                                    |             |         |  |  |  |
|                                               |     |                                                                                        | 3. 첨부서류 : 서류 제콜                                          | 5시 엑셀 서식은 전산원 | 년본파일 제출(PD   | F, 사진파일, 인4                                        | 배본 불가)      | ~       |  |  |  |
|                                               |     | 첨부파일                                                                                   | 01 2018-2학기포항공대_수강_안내(서울대학교).hwp 외 3건 (1012.88KB) 2 첨부파일 |               |              |                                                    |             |         |  |  |  |
|                                               |     | ※ 소속학과 사득                                                                              | 무실 문의바람                                                  |               |              |                                                    |             |         |  |  |  |

- ① 마이스누(mySNU)접속 > 학생서비스 > 대외교류 > 국내교환학생> 국내타교수학신청
- ② 교류 원하는 대학 선택 > 「프로그램 상세」에서 관련 내용 확인 > 첨부파일 클릭 > 관련 안내문
   및 작성 양식 확인 > 양식 다운로드하여 작성
- ③ 양식 작성이 끝나면 신청 버튼 클릭

## 2. 국내타교수학신청

|                                                                   |           | 학생서비스 > 대외교류 > 국내교환학생 > 국내타교수학신청 |                  |             |               |                                                           |                         |  |  |  |
|-------------------------------------------------------------------|-----------|----------------------------------|------------------|-------------|---------------|-----------------------------------------------------------|-------------------------|--|--|--|
|                                                                   |           | ■ 국내 타교수학<br>국내타교수학을 신청          | 신 청<br>하는 화면입니다. |             |               |                                                           |                         |  |  |  |
| 국내타교수학신청                                                          |           | 국내타교수학신청 ▼ 👘 신청                  |                  |             |               |                                                           |                         |  |  |  |
| 나의정보                                                              | ,         | 모집명                              | 포항공과대학교 2018 2   | 학기 정규       |               | 모집학년도-학기                                                  | 2018 - 2학기              |  |  |  |
| 등록                                                                |           | 모집대학교                            | 포항공과대학교          |             | 접수기간          | 2018-06                                                   | 2018-06-22 ~ 2018-07-04 |  |  |  |
| 수업/성적                                                             | 1         | 개설과정                             | 학부+대학원           |             | 수학기간          | 2018-09                                                   | 2018-09-03 ~ 2018-12-14 |  |  |  |
| 장학                                                                | - (4      | 희망단과대학                           |                  | 희망학과(전공)    | 생명과학과         |                                                           |                         |  |  |  |
| 학적변동                                                              |           | 학생교류수학                           | 0학기 0학점이수        |             | 이번학기수강학점      | 총 6학점(본교 0,                                               | 총 6학점(본교 0, 타교 0)       |  |  |  |
| 졸업                                                                | э.,       | 교류대학세부사항                         | 포항공과대학교          | ~           | 캠퍼스구분         | 본교                                                        | ~                       |  |  |  |
| 교직/교육인증                                                           |           | 첨부파일                             | 02 2018-2학기_포힝   | '공대_학점교류_신청 | 성자_명단(XXXX-1) | <xxx, (2<="" td="" 홍길동).xls=""><td>24. 탄 철부파일</td></xxx,> | 24. 탄 철부파일              |  |  |  |
| 대학생활                                                              | i i       |                                  |                  |             |               |                                                           |                         |  |  |  |
| 대외교류                                                              |           | 🛛 타대학교 수강과                       | 목                |             |               |                                                           | 5 * 추가 = 삭제             |  |  |  |
| - 국내교환학생                                                          |           | 교과목                              | 명 교과목법           | 1호 분반(강좌년   | 번호) 학점        | 본교유사교과목                                                   | 인정교과구분                  |  |  |  |
| · <b>국내타교수학신청</b><br>· 국내타교수학지원내역<br>· 국내타교수강변경신청<br>· 국내타교수항체소시청 |           | 유기/바이오                           | 로소재 AMSE4        | 16 01       | 3             |                                                           | 일선                      |  |  |  |
|                                                                   |           | □ 시스템생<br>[건수:0건] 조회되었           | 물학LIFE41<br>(습니다 | 4 01        | 3 선선          |                                                           |                         |  |  |  |
| - 국제교환학생<br>- 국외수학허가                                              |           | 6                                |                  |             |               |                                                           | * 필수입력항목                |  |  |  |
| - 국제하계강좌                                                          | 제하계강좌 교과목 |                                  | 유기/바이오소재         |             | 교과목명(영문)      | Organic/bio Mate                                          | Organic/bio Materials   |  |  |  |
| 증명/확인서                                                            | 2         | 교과목번호 🍵                          | AMSE416          | 분반(강좌번호) *  | 01            | 담당교수                                                      | 한세광                     |  |  |  |
| 학생생활관                                                             | ÷         | 학점 *                             | 3 시간             |             |               | 강의요일                                                      | 화,목                     |  |  |  |
| ▶ 도움말                                                             |           | 교과구분(타대) *                       | 전공선택             | 개설과정 🔹      | 학부과정          | ✓ 교과목수강료                                                  |                         |  |  |  |
|                                                                   |           | 본교유사교과목                          | Q                | 인정교과구분      | 일선            | ✔ 전공구분                                                    | 선택                      |  |  |  |
|                                                                   |           |                                  |                  |             |               | ←미전화면                                                     | ☐임A 7 B 신청              |  |  |  |

- ④ 교류를 원하는 학교와 관련한 내용 작성
- ⑤ 두 개 이상의 과목 수강을 원할시 추가 버튼을 눌러서 관련 과목정보 추가
- ⑥ 교류를 원하는 대학에서 수강하고자 하는 과목 관련 정보 입력
- ※ 타대학 교류수학을 통해 인정받을 수 있는 교과구분은 '전공선택'과 '일반선택'이며, 전공선 택으로 인정받고자 할 경우 소속학과 승인 필요 (교양은 일선으로 입력)

※ 과목정보는 교류를 원하는 대학의 수강편람을 참고바람

- ⑦ '신청'버튼을 눌러 신청 완료
  - ※ 임시저장을 한 후에 내용을 확인하고 싶은 경우, 1페이지 ③'신청'버튼을 누르면 임시저장내용
     을 볼 수 있으며, 관련 내용 확인 및 수정할 경우 임시저장 혹은 저장버튼을 눌러 저장해야 함

## 3. 관련 서류 출력 및 제출

|                                                                               |    |                           |                            |                             |      |      | 학생                               | 서비스 > 다 | 외교류 > 국내교환학            | 생 > 국내타교수학신                           |  |
|-------------------------------------------------------------------------------|----|---------------------------|----------------------------|-----------------------------|------|------|----------------------------------|---------|------------------------|---------------------------------------|--|
|                                                                               |    | ■ 국내 타교 수학<br>국내 타교 수학을 지 | <b>지원내역(</b><br>원한 내역을 :   | OUT)<br><sup>조회하는 화면입</sup> | 니다.  |      |                                  |         | 8                      |                                       |  |
| 국내타교수학신청                                                                      |    | 국내타교수학프로그램 기본정보 ▼         |                            |                             |      |      | ← 미편화면                           | ⊗ 신청취   | 소 🕒 수학신청서              | 🧶 교과구분확인서                             |  |
| 나의정보                                                                          | Þ  | 모집명                       | 포항공과대학교 2018 2학기 정규        |                             |      |      |                                  |         | 모집학년도-학기               | 2018 - 2학기                            |  |
| 등록                                                                            | F. | 모집대학교                     | 포항공과대학교                    |                             |      |      | 접수기간                             |         | 2018-06-22 ~           | 2018-06-22 ~ 2018-07-04               |  |
| 수업/성적                                                                         | ÷. | 지원일자                      | 2018-06-28 14:57:00        |                             |      |      | 수학기간                             |         | 2018-09-03 ~           | 2018-09-03 ~ 2018-12-14               |  |
| 장학                                                                            | ×. | 희망단과대학                    | 생명과학과 희망학과(전공)             |                             |      | 전공)  | 생명과학과                            |         |                        |                                       |  |
| 학적변동                                                                          | ×  | 학생교류수학                    | 0학기 0학점이수                  |                             |      |      | 이번학기수강혁                          | ইশব -   | 총 6 학점 ( 본교 0 , 타교 6 ) |                                       |  |
| 졸업                                                                            | ÷. | 교류대학세부사항                  | 포항공과대학교                    |                             |      |      | 캠퍼스구분                            | :구분 본교  |                        |                                       |  |
| 고직/교육인증                                                                       | ×  | 첨부파일                      | 02 2018-2학기_포항공대_학점교류_신청자_ |                             |      |      | 명단(XXXX-1XXXX, 홍길동).xls (24.5KB) |         |                        |                                       |  |
| 대학생활                                                                          | ×. |                           |                            |                             |      |      |                                  |         |                        |                                       |  |
| 붜외교류                                                                          | *  | ↓ 타대학교 수강과                | 목                          |                             |      |      |                                  |         |                        |                                       |  |
| - 국내교환학생                                                                      |    | 교과목명<br>(국문/영문)           |                            | 교과목번호                       | 학점   | 담당교수 | 교과구분                             | 교과목     | 8-0.1                  | .금 인정                                 |  |
| · <b>국내타교수학신청</b><br>· 국내타교수학지원내역<br>· 국내타교수강변경신청<br>· 국내타교수학취소신청<br>- 국제교환하색 |    |                           |                            | 분반<br>(강좌번호                 | ) 시간 | 강의묘일 | 개설과정                             | 수강료     | 근교규적교과족                | I <sup>목</sup> 교과구분                   |  |
|                                                                               |    | 유기/바이오소재                  |                            | AMSE416                     | 3    | 한세광  | 전공선택                             |         |                        | 0114                                  |  |
|                                                                               |    | Organic bio Materials     |                            | 01                          | 0    | 화,목  | 학부과정                             | U       |                        | 일신                                    |  |
| ·국외수학허가<br>·국제하계강좌                                                            |    | 사스템상                      | 물학                         | LIFE414                     | 3    | 황철상  | 전공선택                             | 0       |                        | 저서                                    |  |
| 5명/확인서                                                                        | ×  | Systems Biology           |                            | 01                          | 0    | 화,목  | 학부과정                             |         |                        | 1212                                  |  |
| r생생활관                                                                         | ÷. | [건수:2건] 조회되었              | ሲ습니다                       |                             |      |      |                                  |         |                        |                                       |  |
| - COP                                                                         |    |                           |                            |                             |      |      |                                  | 0 A33   | 사망사향스 전 소              | · · · · · · · · · · · · · · · · · · · |  |

⑧ 수학신청서를 출력하여 소속 학과 혹은 대학에 ②에서 다운받아 작성한 파일과 함께 제출
⑨ ⑥에서 인정교과구분을 '전선'으로 입력한 경우 교과구분확인서도 같이 출력하여 제출
- 소속학과 및 대학 혹은 해당 전공의 승인을 받아야 하며, 미승인시 무조건 일선으로 인정됨
※ 추후 일선으로 인정된 과목은 교과구분 변경을 통해 전선으로 변경 가능